## Ubuntu Server 13.10 with X ssh forwarding on AWS EC2

Alexander Steinbrecher asteinbr@stud.fh-frankfurt.de

November 12, 2013

- 1. Launch a new instance in AWS EC2 with Ubuntu Server 13.10 image
- 2. After creating the instance you need to connect to the instance with clicking on it and click on the button "Connect"
- 3. In your favorite terminal you can connect the machine like this: ssh -X -i ubuntu-server1310.pem ubuntu@54.194.16.18
  - -X enables X-forwarding
- 4. When you're connected run a system update:
  - sudo apt-get update
  - sudo apt-get dist-upgrade
  - sudo apt-get upgrade
  - sudo reboot
- 5. After your system is up-to-date you can install a Desktop Environment (DE) e.g. XFCE4
  - sudo apt-get install xfce4
  - sudo reboot
- 6. Additionally we install two GUI application:
  - sudo apt-get install firefox gedit
- 7. Now it's neccessary to reconfigure the X server to allow X-forwarding
  - sudo dpkg-reconfigure x11-common
    - Choose Anybody and press <Ok>
  - sudo reboot

8. After X is reconfigured you can just type gedit or firefox in the terminal and the application window is opening on your local system.

Hint: When you're using PuTTY you have explicitly to enable X11 Forwarding in the PuTTY-Options.

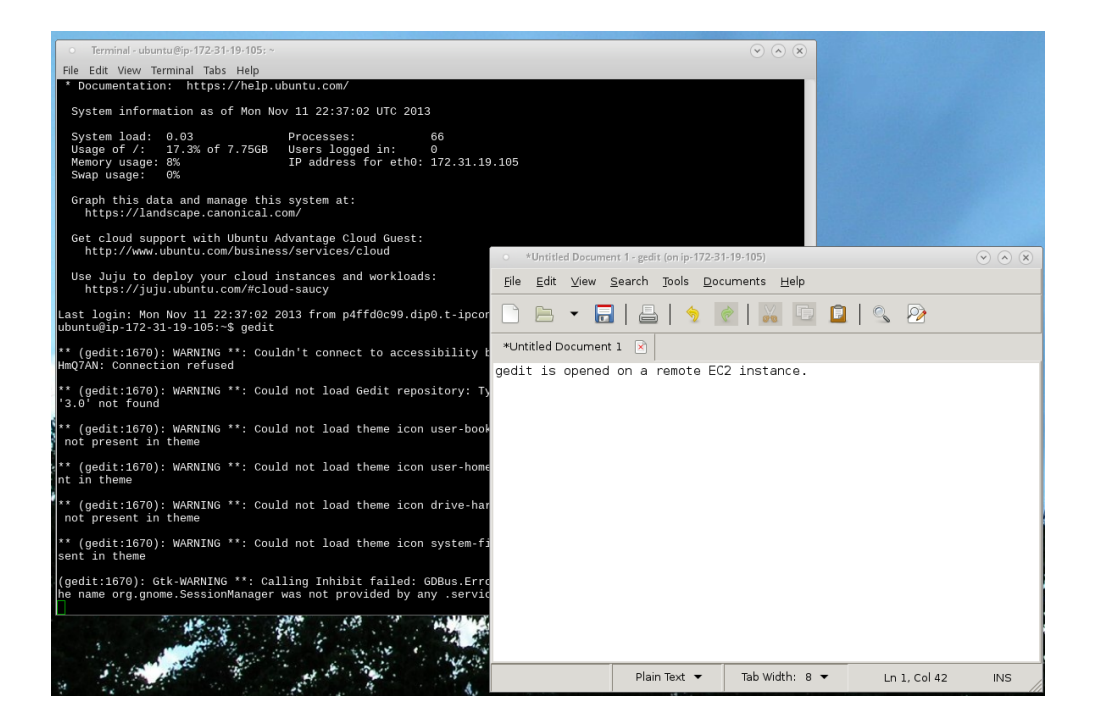